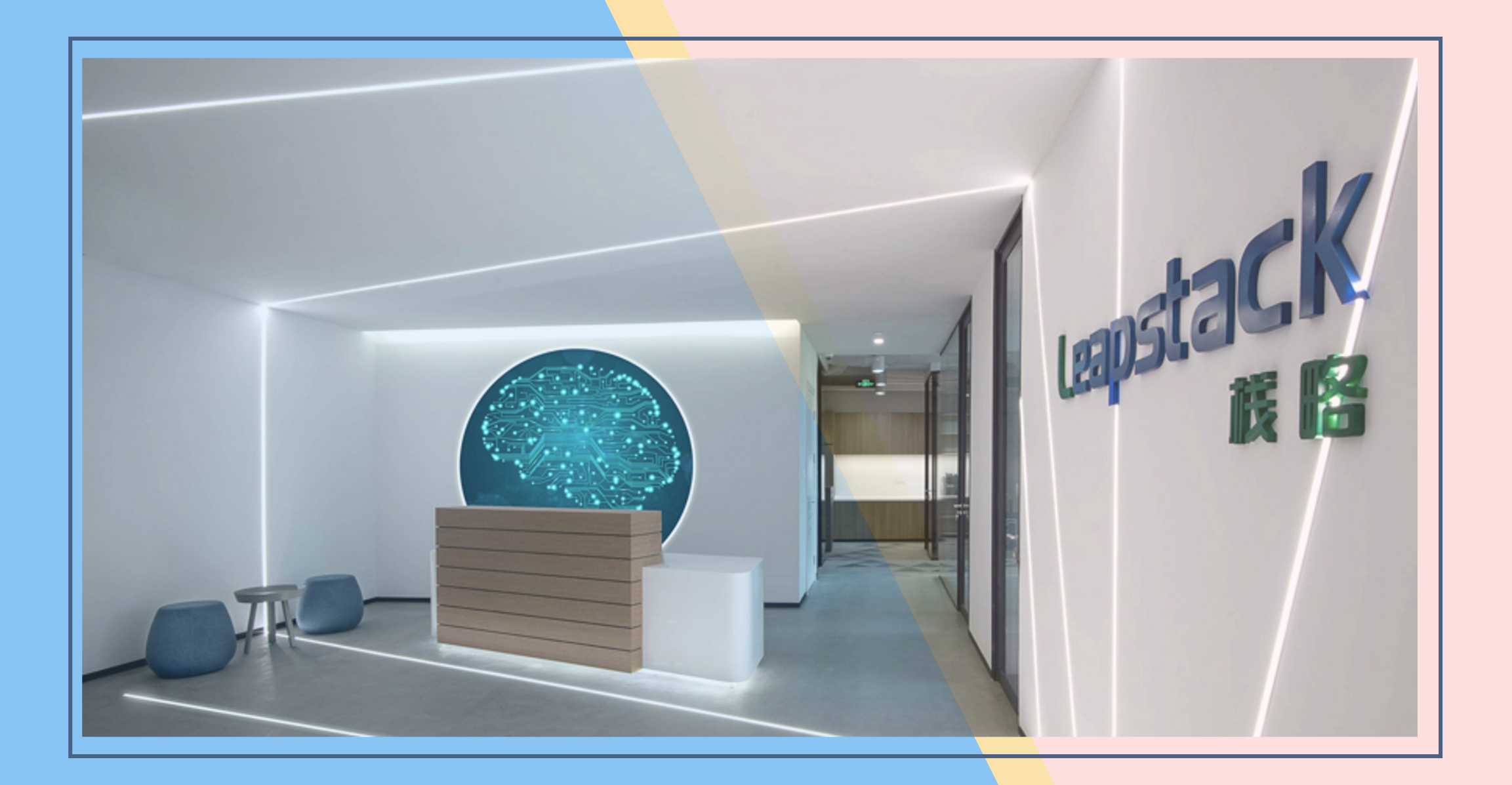

### Hướng Dẫn Sử Dụng Ứng Dụng Di Động "LEAPSTACK"

(\*) Bên cạnh ứng dụng di động, Leapstack vẫn duy trì ứng dụng Portal tại <u>https://service.leapstack.vn/customer</u>
 (\*\*) Portal cho phép truy cập được trên máy tính & trên di động

# Các Tính Năng Trên Ứng Dụng LEAPSTACK

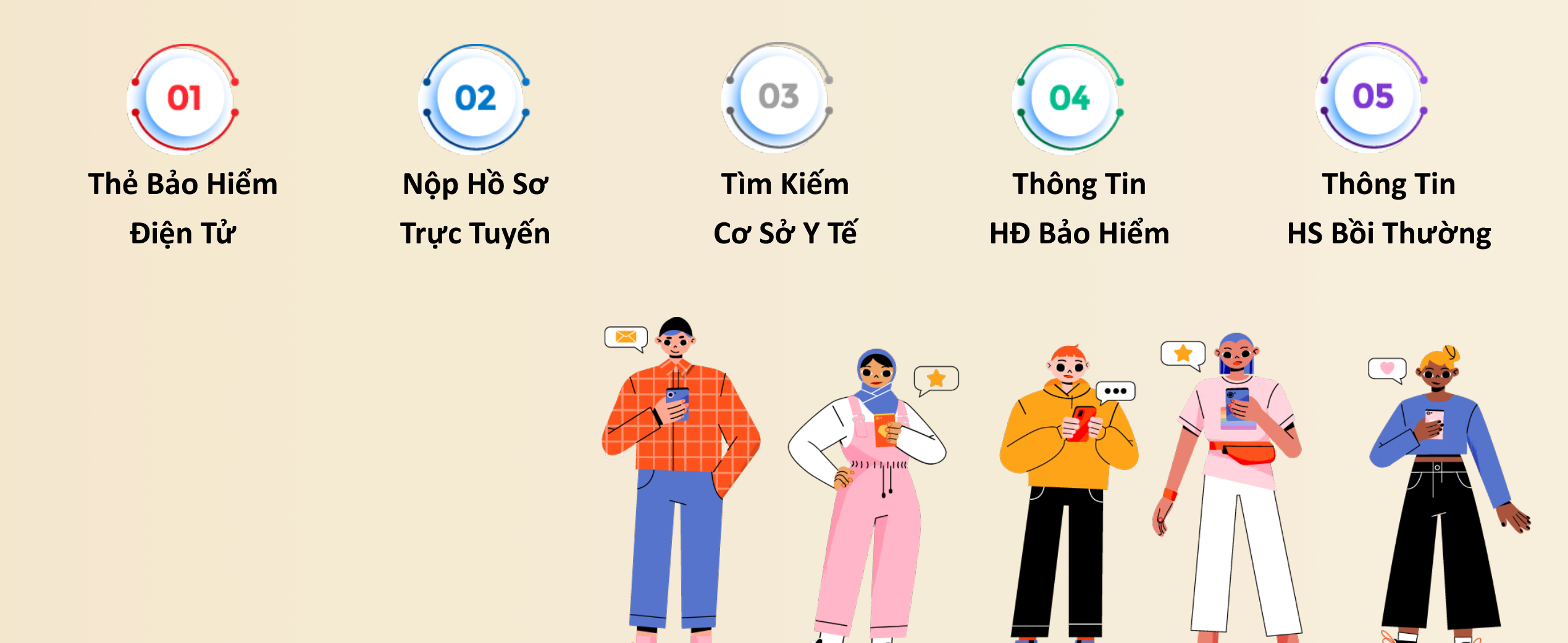

## Tải Ứng Dụng Trên Google Play & Appstore

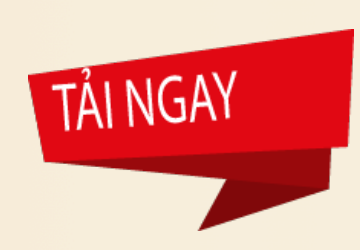

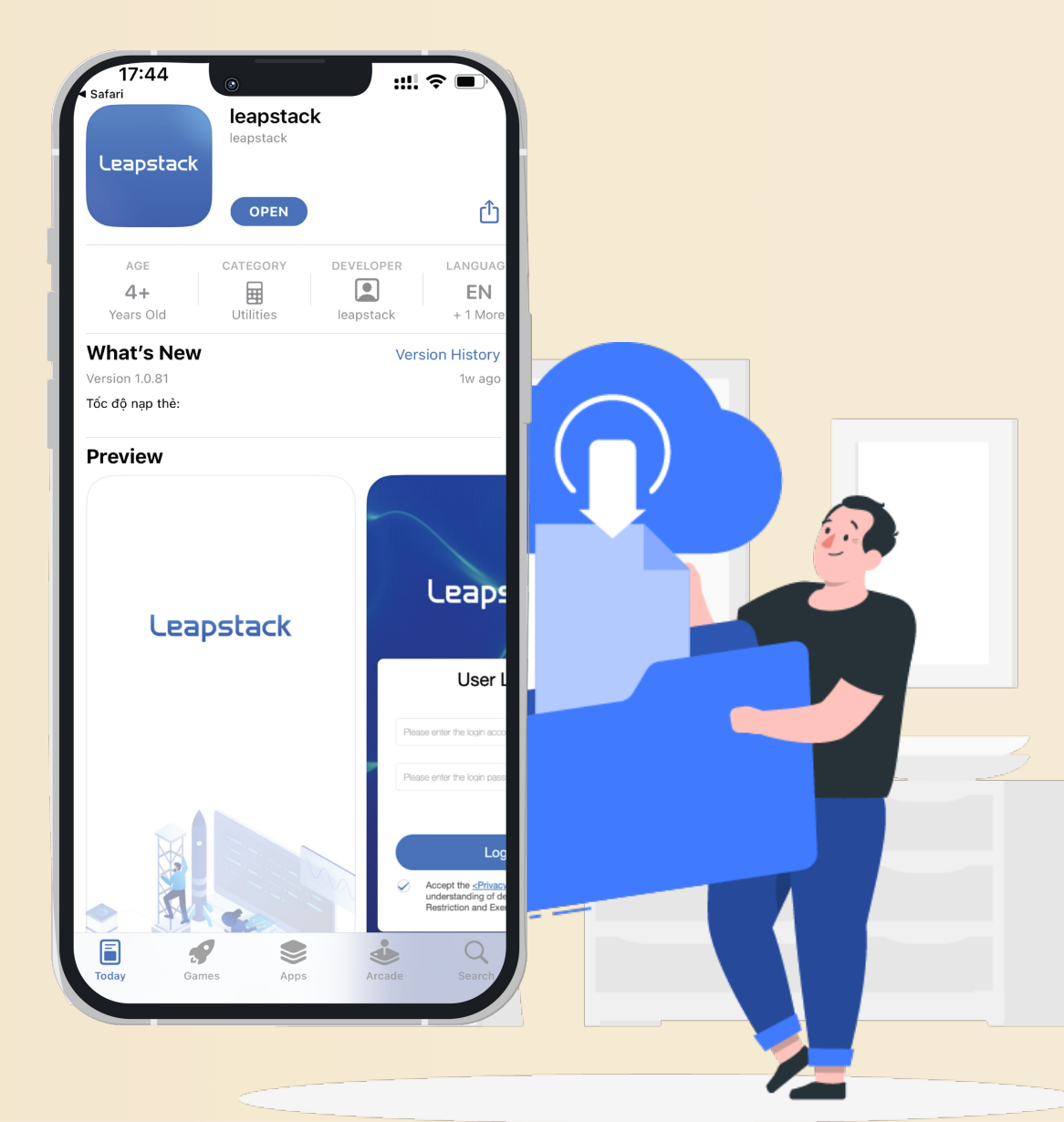

Cách 1: Scan mã QR => Màn hình sẽ thể hiện đường dẫn truy cập tới kho ứng dụng => Bấm "Tải xuống" hoặc "Cài đặt"

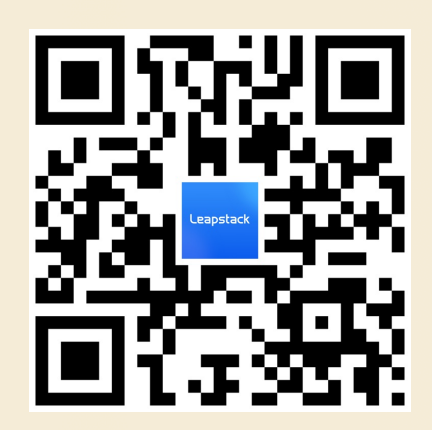

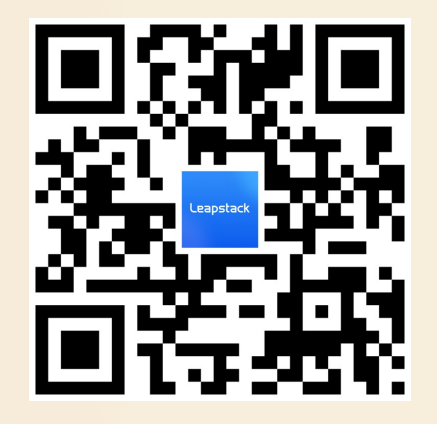

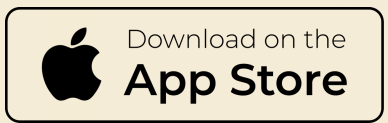

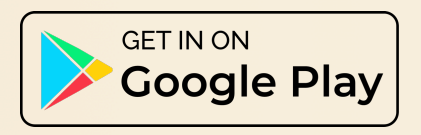

Cách 2: Truy cập Appstore hoặc Play Store => Tìm từ khoá LEAPSTACK => Chọn "Cài đặt" hoặc "Tải xuống"

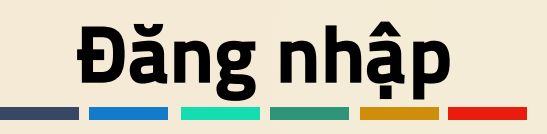

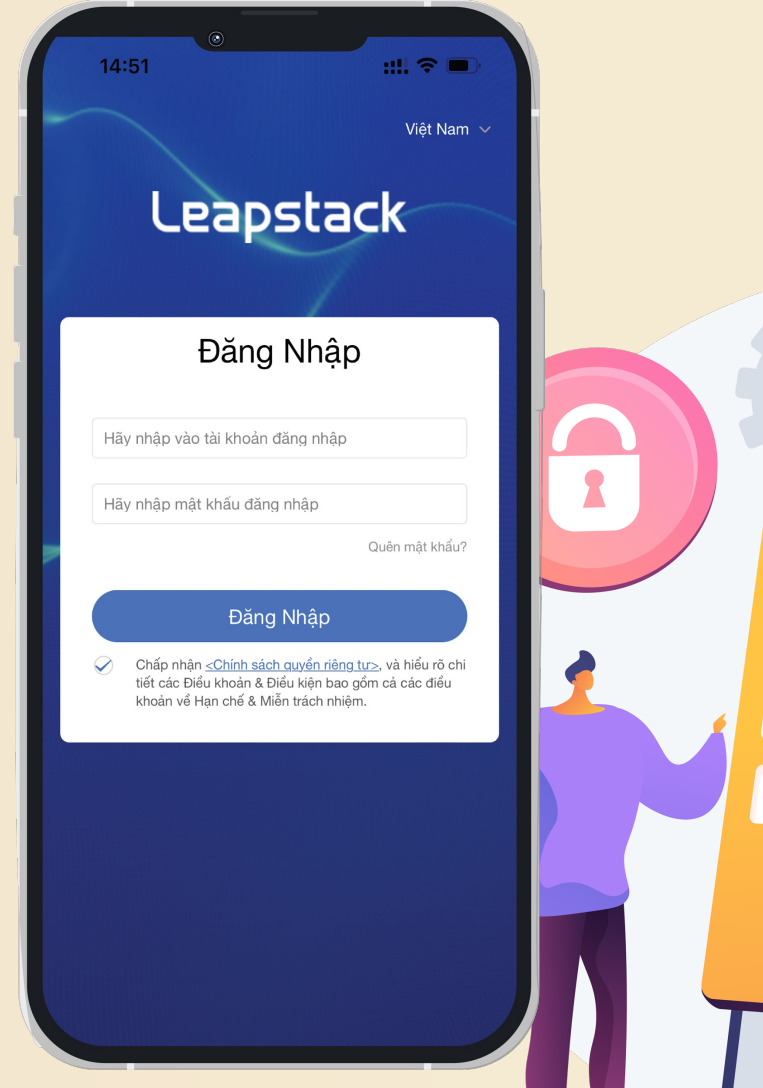

- - Sau khi tải thành công ứng dụng LEAPSTACK, Người dùng có thể đăng nhập bằng "Số thẻ bảo hiểm" & "Mật khẩu"
  - Có 02 tuỳ chọn về ngôn ngữ là Tiếng Việt & Tiếng Anh để Người dùng lựa chọn khi sử dụng.

#### ▶ <u>Lưu ý:</u>

- "Tài khoản" & "Mật khẩu "đăng nhập ứng dụng LEAPSTACK chính là tài khoản & mật khẩu sử dụng để đăng nhập Cổng thông tin Bảo hiểm.
- Người được bảo hiểm sẽ được cung cấp thông tin đăng nhập qua email khi đăng ký Bảo hiểm và sử dụng dịch vụ của Leapstack.
- Vui lòng thay đổi mật khẩu sau khi truy cập để đảm bảo tính bảo mật

# Trang Chủ

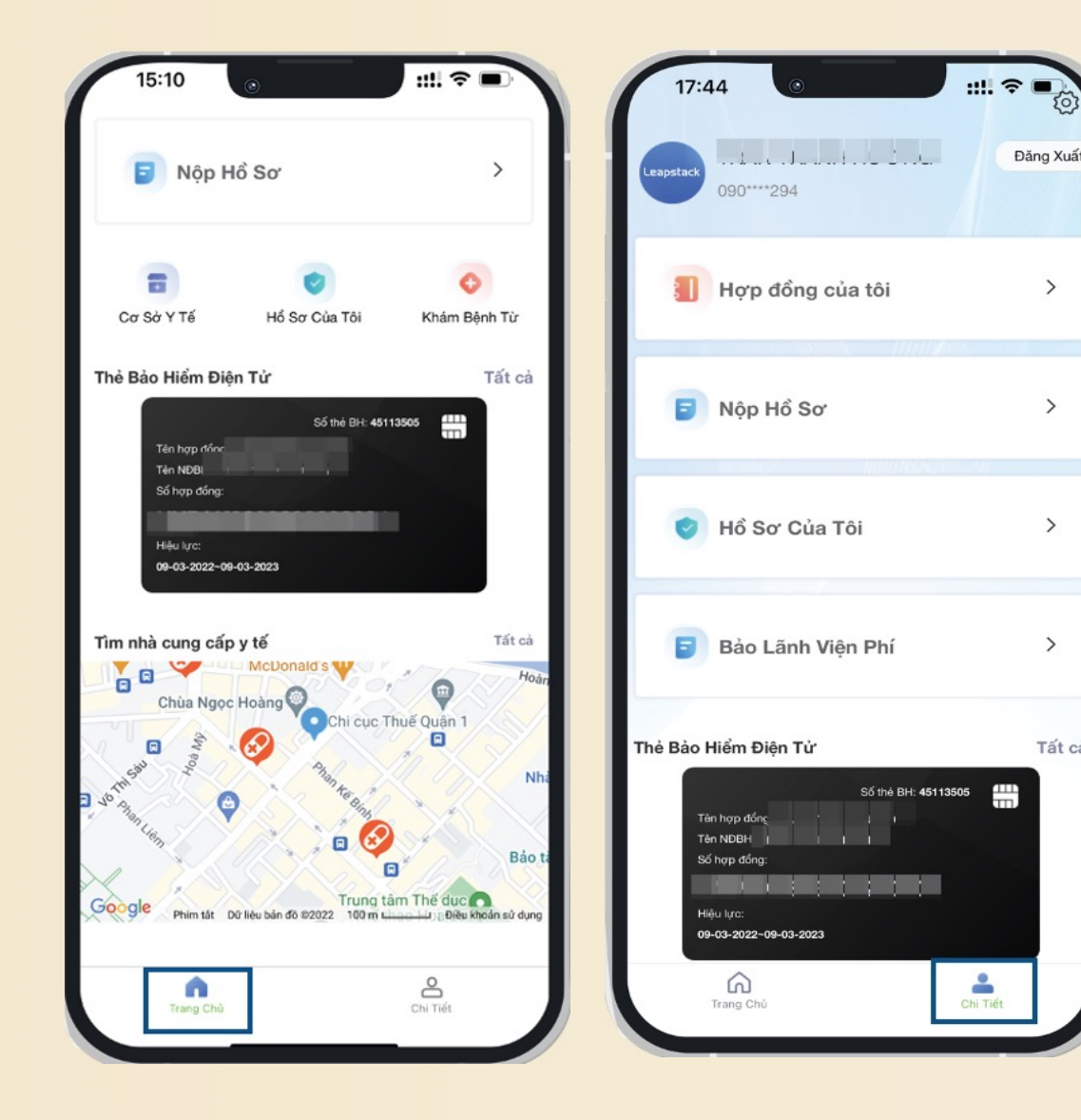

- Giao diện chính của ứng dụng LEAPSTACK được thể hiện ở 02 tab:
  - **"Trang chủ":** cho phép truy cập nhanh thẻ bảo hiểm điện tử, tìm kiếm Cơ sở Y tế trong mạng lưới bảo lãnh, nộp hồ sơ online.
  - "Chi tiết": cho phép truy cập sâu hơn các thông tin về Hợp đồng bảo hiểm, Hồ sơ bồi thường, cài đặt hệ thống...

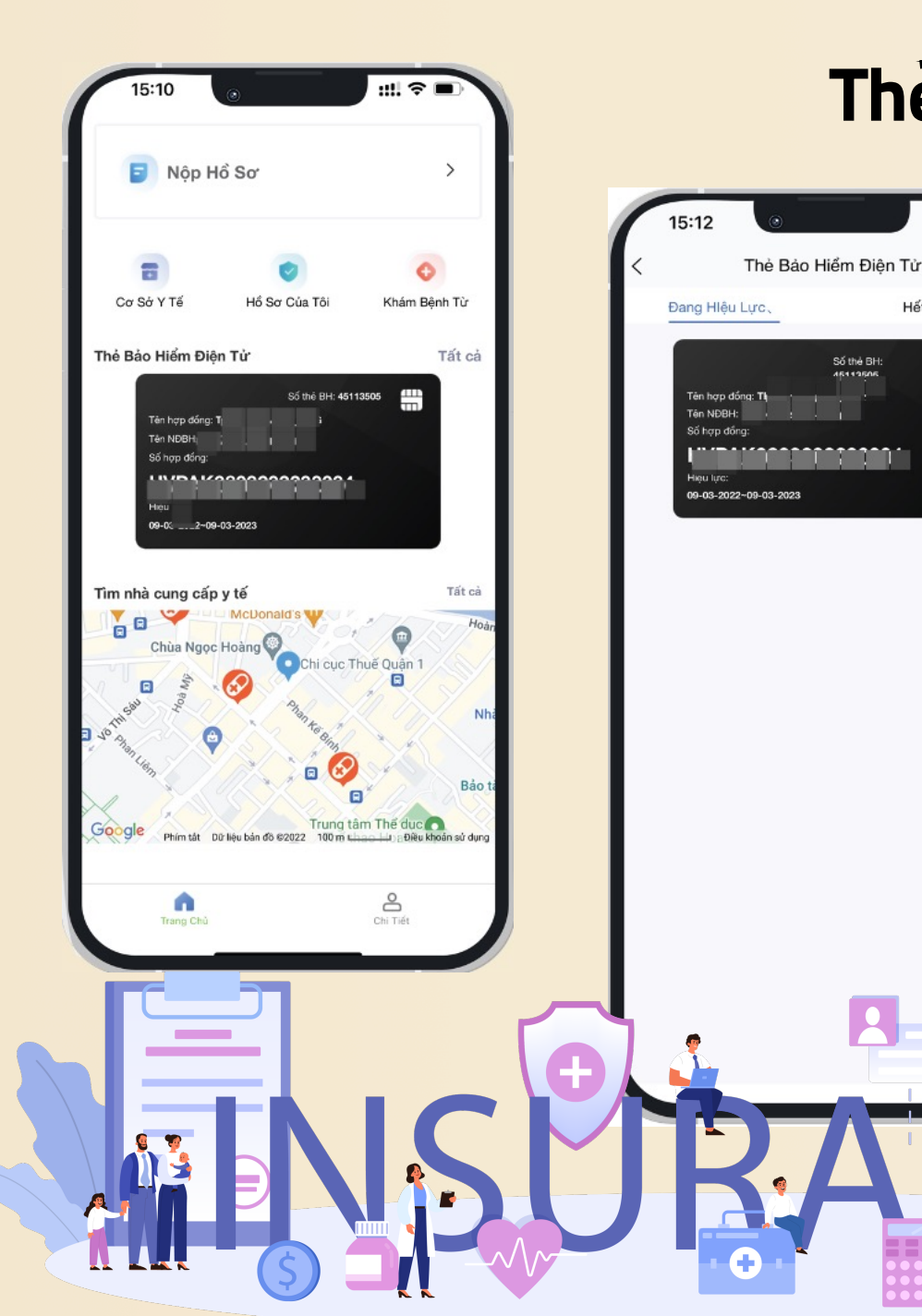

#### Thẻ Bảo Hiểm Điện Tử

Hết hiệu lực

- Thẻ bảo hiểm điện tử có thể được truy cập ngay ở "Trang Chủ" với đầy đủ thông tin:
  - ✓ Tên chủ hợp đồng
  - ✓ Tên Người được bảo hiểm
  - ✓ Số hợp đồng
  - ✓ Số thẻ bảo hiểm
  - ✓ Hiệu lực của Hợp đồng Bảo hiểm
- Thẻ bảo hiểm điện tử gồm 2 mặt; chạm vào hình thẻ để chuyển đổi qua lại giữa các mặt.
- Ngoài ra, Người dùng có thể truy cập vào mục "Thẻ Bảo Hiểm Điện Tử" để xem danh sách các thẻ bảo hiểm nếu Người dùng có hơn 01 Hợp đồng Bảo hiểm đang có hiệu lực.
- Khi sử dụng dịch vụ Bảo lãnh viện phí, vui lòng lựa chọn đúng Thẻ bảo hiểm của Hợp đồng Bảo hiểm tương ứng.

## Tìm Kiếm Cơ Sở Y Tế

Bênh viên Quân 🖪

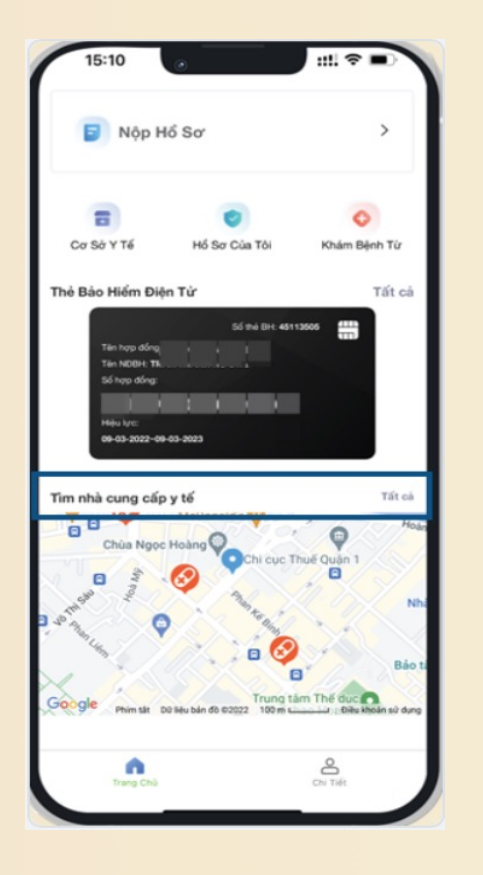

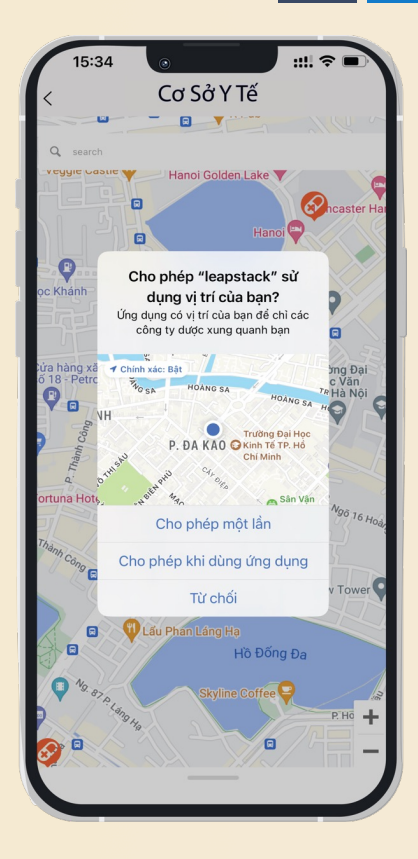

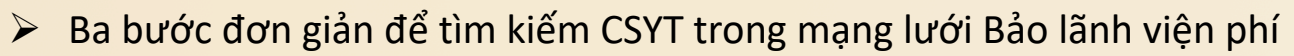

- Cho phép ứng dụng truy cập vị trí của bạn "Cho phép khi dùng ứng dụng"
- ✓ Ứng dụng sẽ định vị vị trí hiện tại của bạn và các CSYT liên kết gần nhất
- Bạn có thể nhấp lên CSYT để hiển thị thông tin & chuyển hướng tới ứng dụng chỉ đường đường khi cần
- > Ngoài ra, Người dùng cũng có thể nhập tên CSYT vào thanh công cụ để tìm kiếm

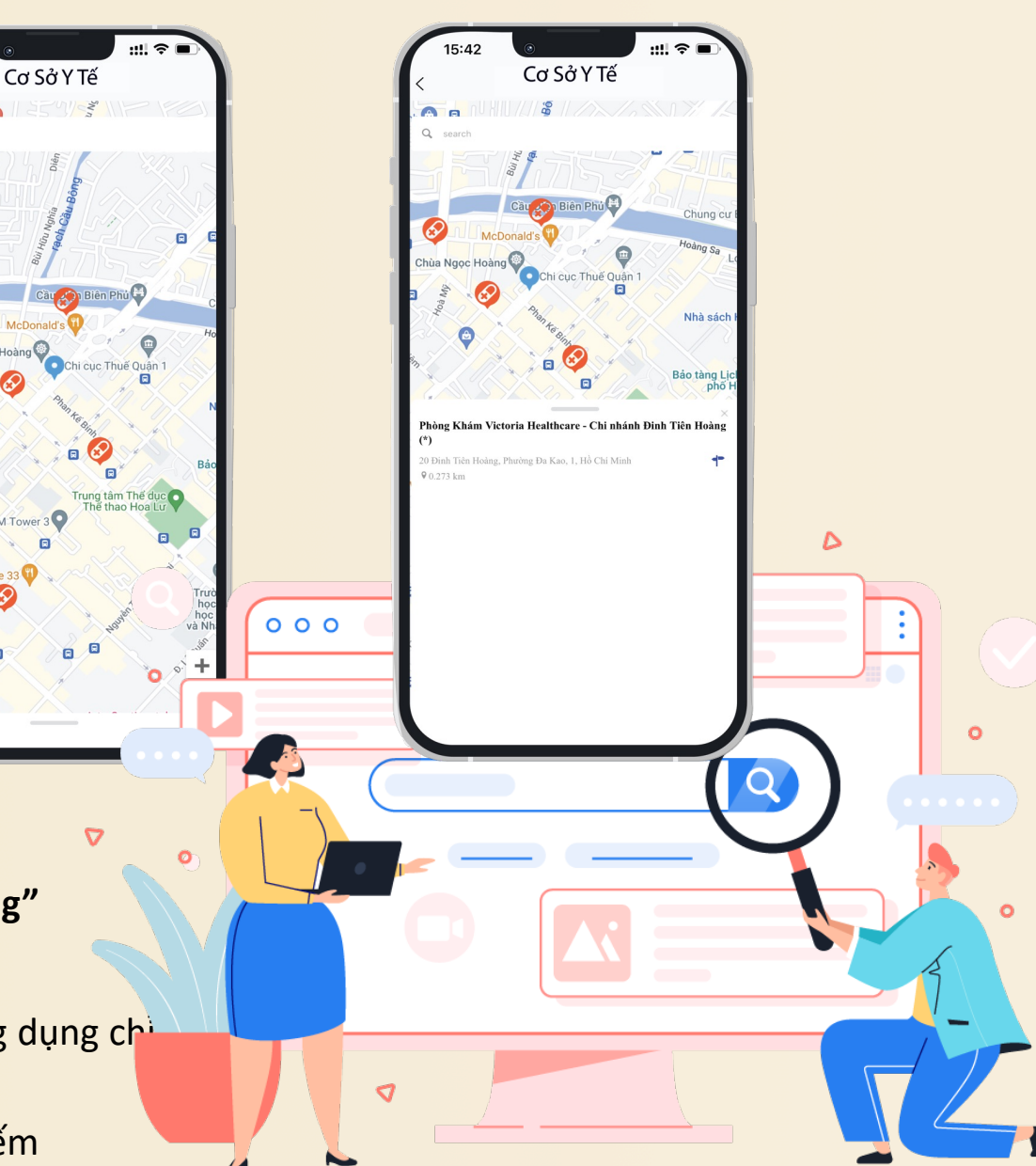

# Nộp Hồ Sơ Trực Tuyến

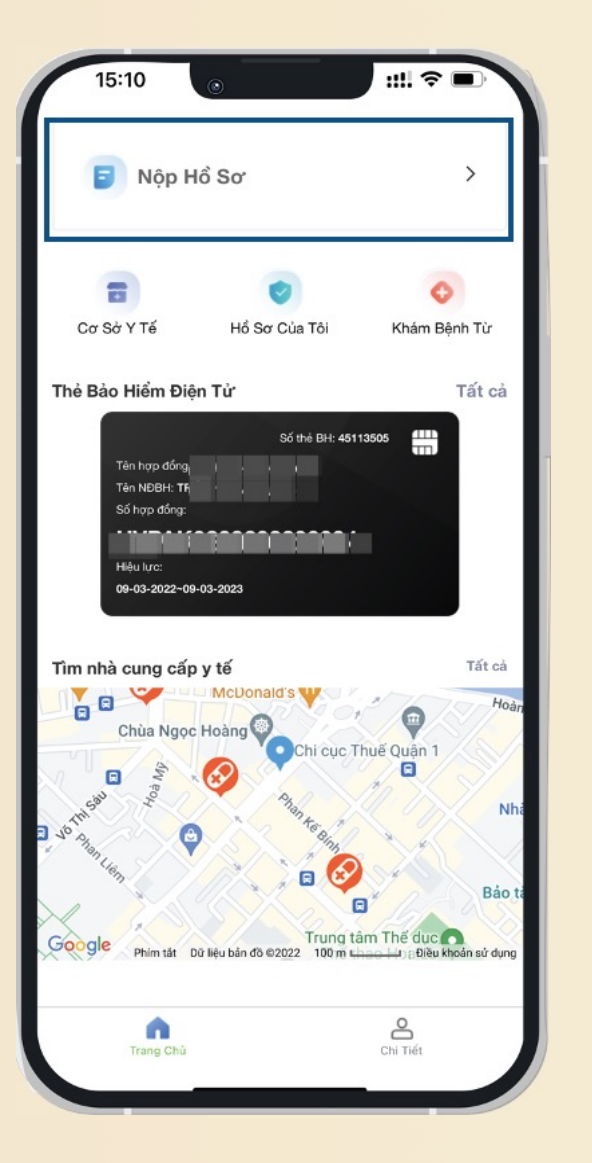

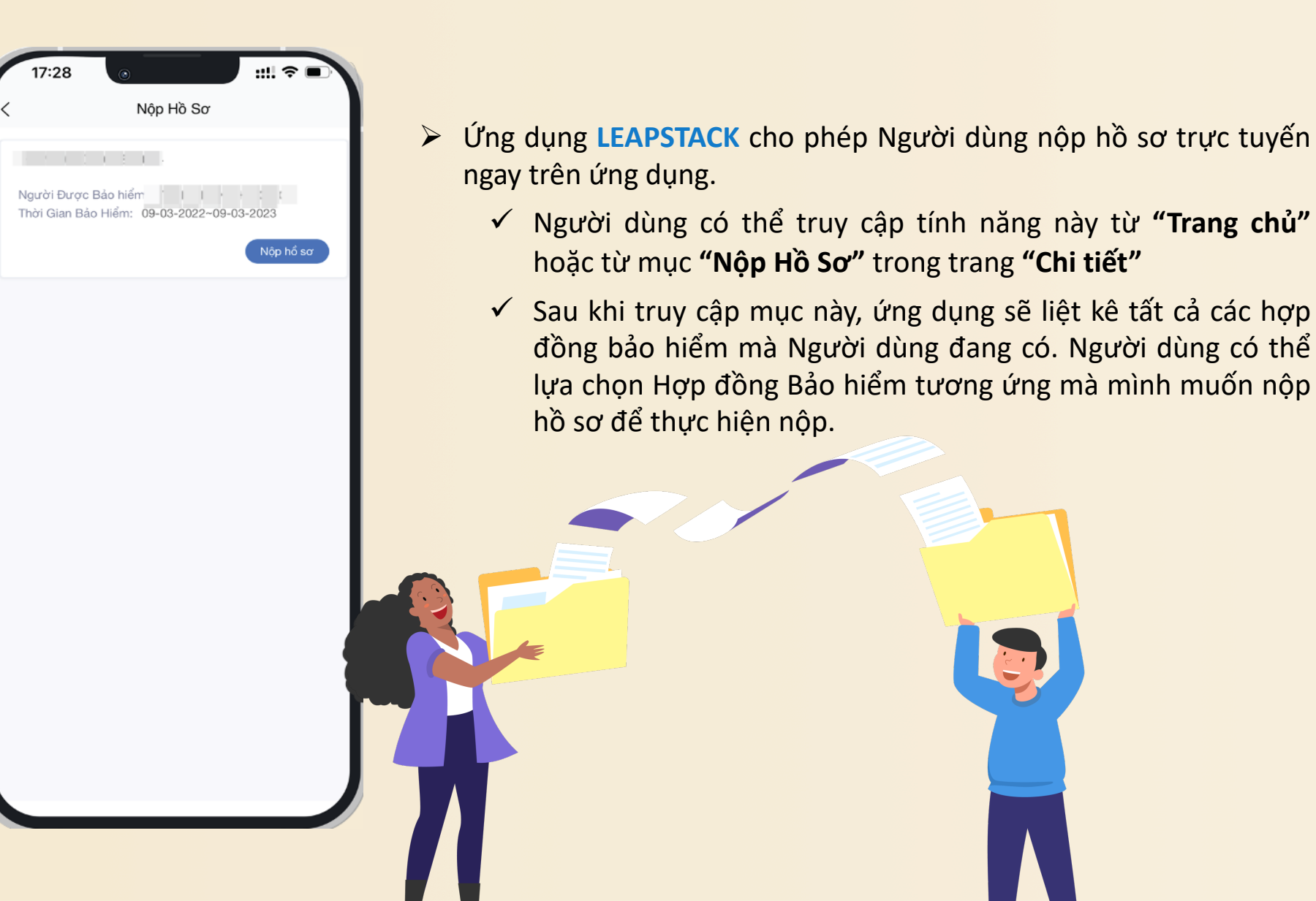

## 3 Bước Đơn Giản Để Nộp Hồ Sơ Trực Tuyến

| 47:04                         |                              |                |        |
|-------------------------------|------------------------------|----------------|--------|
| 1/:31                         | 0                            |                |        |
| <                             | Nộp Hồ Sơ                    |                |        |
| Thông Tin Rủi Ro              | Thông Tin Người<br>Thụ Hưởng | Tải lên hình ả | Inh    |
|                               |                              |                |        |
| Người Được Bảo hiểm           | 1                            |                |        |
| TRẦN THANH HƯC                | ЙNG                          |                | $\sim$ |
| Logi Chứng Từ                 |                              |                |        |
|                               |                              |                |        |
|                               |                              |                |        |
| Số CMND                       |                              |                |        |
|                               |                              |                |        |
| Ngày Rủi                      |                              |                |        |
| Ro                            |                              |                |        |
| 2022-08-30                    |                              |                | 8      |
| Data Taria Di <sup>A</sup> Ti |                              |                |        |
|                               |                              |                |        |
| Ngoại Trù                     |                              |                | ~      |
| Lý Do Rủi Ro                  |                              |                |        |
| Sốt siêu vi                   |                              |                | 0      |
|                               |                              |                |        |
| Trang trước                   |                              | Trang sau      |        |
|                               |                              |                |        |
|                               |                              |                |        |
|                               |                              |                |        |
|                               |                              |                |        |

Bước 1: Khai báo thông tin rủi ro

| 17:33                 | •                            |                           |
|-----------------------|------------------------------|---------------------------|
| <                     | Nộp Hồ Sơ                    |                           |
| Thông Tin Rủi Ro<br>• | Thông Tin Người<br>Thụ Hưởng | Tải lên hình ảnh<br>─── ● |
| Mối Quan Hệ Với Ngư   | ời Được Bảo Hiểm             |                           |
| Bản Thân              |                              | ~                         |
| Tên Tài Khoản         |                              |                           |
| Trần Thanh Hương      |                              | 8                         |
| Số Tài Khoản          |                              |                           |
| 861916151811618       |                              | 8                         |
| Tên Ngân Hàng         |                              |                           |
| DAU TU VA PHAT T      | TRIEN VN ( BIDV)-20          | 2 ~                       |
| Trang trước           |                              | Trang sau                 |
|                       |                              |                           |
|                       |                              |                           |
|                       |                              |                           |
|                       |                              |                           |
|                       |                              |                           |
|                       |                              |                           |
|                       |                              |                           |

Bước 2: Khai báo thông tin Người thụ hưởng

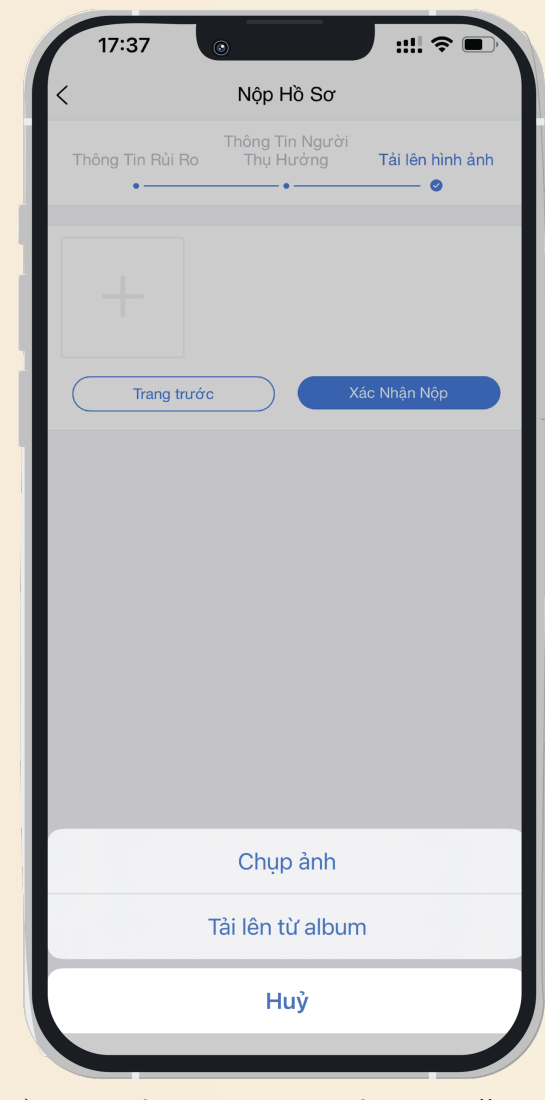

Bước 3: Chụp hình hoặc tải lên chứng từ

# Tra Cứu Thông Tin Hợp Đồng

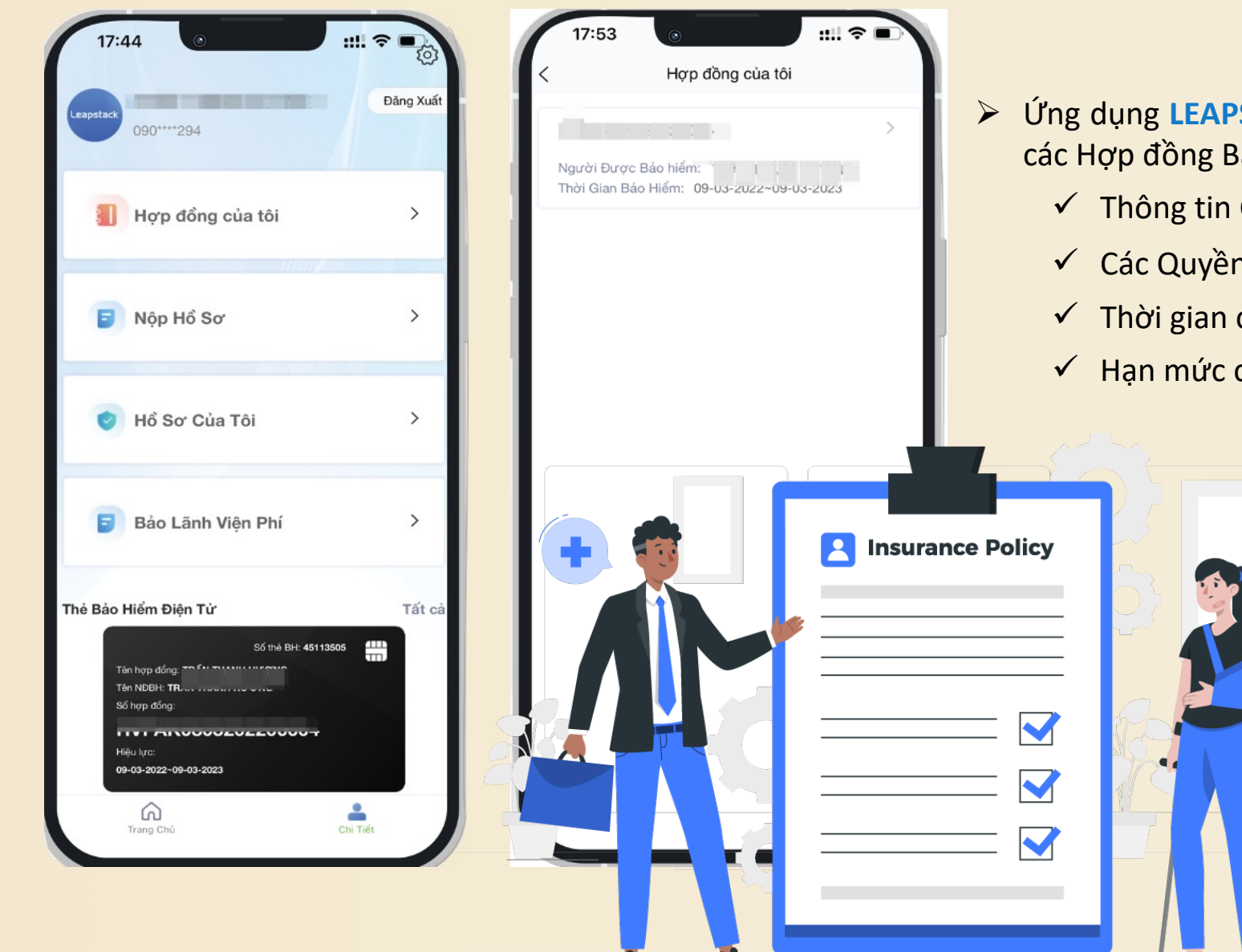

- Ứng dụng LEAPSTACK cho phép Người dùng xem thông tin chi tiết các Hợp đồng Bảo hiểm mà mình hiện đang tham gia, bao gồm:
  - ✓ Thông tin Chung của Hợp đồng
  - Các Quyền lợi Bảo hiểm
  - Thời gian chờ quy định, thời gian chờ còn lại
  - Hạn mức còn lại của các Quyền lợi Bảo hiểm.
    - Trường hợp Người dùng có hơn 01 Hợp đồng Bảo hiểm, ứng dụng LEAPSTACK sẽ liệt kê tất cả các Hợp đồng Bảo hiểm đang có hiệu lực và cho phép Người dùng quản lý tập trung & xem chi tiết thông tin từng Hợp đồng Bảo hiểm.

## Tra Cứu Thông Tin Hợp Đồng

|                            | nyp dong mom  |             |
|----------------------------|---------------|-------------|
| Thông tin hợp đồng nhóm    | Thời gian chờ | Phúc lợi bả |
| Chủ hợp đồng(nhóm)         |               |             |
| Số Hợp Đồng                |               |             |
| Ngày Hiệu Lực              |               |             |
| 09-03-2022~09-03-2023      |               |             |
| TI                         |               |             |
| Ngày Sinh                  |               |             |
| Số CMND                    |               |             |
| Điện Thoại                 |               |             |
| Email                      |               |             |
| Customer-service@leapstacl | k.vn          |             |
|                            |               |             |
|                            |               |             |
|                            |               |             |
|                            |               |             |
|                            |               |             |
|                            |               |             |
|                            |               |             |

Thông tin Chung

Thời gian chờ, số ngày cần chờ còn lại

Thông tin hợp đồng nhóm

Quyền lợi

Tử vong do bệnh đặc biệt, bệnh có sẵn, thai sản

(Thời gian chờ

Phúc lợi b

Thông tin hợp đồng nhóm

Thai sản

Bệnh có sẵn

Bệnh đặc biệt

Biến chứng thai sản

Điều trị bệnh thông thường

| <                                   | Thông tin hợp đồng nhóm                               |            |
|-------------------------------------|-------------------------------------------------------|------------|
| Thời gia                            | ın chờ Quyển lợi bảo hiểm Hạn m                       | nức còn lạ |
| Nội dung ơ                          | quyền lợi                                             |            |
| Tử vong, thu<br>100,000,000         | rơng tật toàn bộ vĩnh viễn do tai nạn<br>0            |            |
|                                     |                                                       | ~          |
| Tử vong, thu<br>100,000,000         | rơng tật toàn bộ vĩnh viễn do bệnh tật, thai sải<br>0 | n          |
|                                     |                                                       | ~          |
| <b>Chi phí y tế đ</b><br>65,000,000 | liểu trị tai nạn                                      |            |
|                                     |                                                       | ~          |
| Điểu trị nội ti<br>100,000,000      | rú do bệnh<br>0                                       |            |
|                                     |                                                       | ~          |
| Điều trị ngoạ<br>10,000,000         | ni trú do bệnh                                        |            |
|                                     |                                                       | ~          |
| Bảo hiểm biế                        | ến chứng sau tiêm vaccines                            |            |
| 108,000,000                         | U                                                     |            |

Chi tiết Quyền lợi Bảo hiểm theo Hợp đồng

| C Thông tin hợp đồng nhóm                                                  |         |
|----------------------------------------------------------------------------|---------|
| Thời gian chờ Quyền lợi bảo hiểm Hạn mức                                   | còn lại |
| Hạn mức còn lại                                                            |         |
| Tử vong, thương tật toàn bộ vĩnh viễn do tai nạn<br>100,000,000            |         |
|                                                                            | ~       |
| Tử vong, thương tật toàn bộ vĩnh viễn do bệnh tật, thai sản<br>100,000,000 |         |
|                                                                            | $\sim$  |
| Chi phí y tế điều trị tai nạn                                              |         |
| 04,404,000                                                                 | ~       |
| Điều trị nội trú do bệnh                                                   |         |
| 100,000,000                                                                | ~       |
| Điều trị ngoại trú do bệnh                                                 |         |
| 9,403,283                                                                  | ~       |
| Bảo hiểm biến chứng sau tiêm vaccines                                      |         |
| 108,000,000                                                                | ~       |
|                                                                            |         |
|                                                                            |         |

Hạn mức còn lại của từng Quyền lợi

## Quản Lý Hồ Sơ Bồi Thường

Thời gian xử lý

|                                                                                                    |               | < Hồ Sơ Của Tôi                                                                                              |          | C Dữ liệu                                                                                 | bồi thường |
|----------------------------------------------------------------------------------------------------|---------------|----------------------------------------------------------------------------------------------------|----------|-------------------------------------------------------------------------------------------|------------|
| eapstack 090****294                                                                                        | Đăng Xuất     | Đang Xử Lý                                                                                                   | Hoàn Tất | Chi tiết                                                                                  | Thời       |
| Hợp đồng của tôi                                                                                           | >             | Mã hổ sơ: 62111171<br>Số hợp đồng:<br>Người được bảo hiểm:<br>Ngày nộp: 29-08-2022<br>Loại bổ sơ: Ngaại tự l |          | <ul> <li>Ngày nhận</li> <li>29-08-2022</li> <li>Đang xử lý</li> <li>29-08-2022</li> </ul> |            |
| 🗊 Nộp Hồ Sơ                                                                                                | >             | Số tiến yêu cầu: 1,450,512<br>Trạng thái: Chờ thanh toán                                                     | Xem      | <ul> <li>Dă giải quyết</li> <li>31-08-2022</li> <li>Chờ thanh toán</li> </ul>             |            |
| 🕑 Hồ Sơ Của Tôi                                                                                            | >             | Mã hổ sơ: 49111908<br>Số hợp đồng<br>Người được bảo hiểm:                                                    |          | 31-08-2022                                                                                |            |
| Bảo Lãnh Viện Phí                                                                                          | >             | Ngày nộp: 13-09-2022<br>Loại hồ sơ: Ngoại trú<br>Số tiền yêu cầu: 2,000,000<br>Trạng thái: Đang xử lý        | Xem      |                                                                                           |            |
| 3ảo Hiểm Điện Tử                                                                                           | Tất cả        | -                                                                                                    |          |                                                                                           |            |
| Số thể BH: 451 1350<br>Tân hợp đồng:<br>Tên NDBH: TF<br>Số hợp đồng:<br>Hiệu lực:<br>09-03-2022-09-03-2023 | <sup>35</sup> |                                                                                                    |          |                                                                                           |            |
| â                                                                                                    | ±             |                                                                                                    |          |                                                                                           |            |

- Úng dụng LEAPSTACK cho phép Người dùng theo dõi, cập nhật thông tin các Hồ sơ Yêu cầu bồi thường, bao gồm:
  - ✓ Các hồ sơ đang xử lý
  - Các hồ sơ đã hoàn tất
  - ✓ Chi tiết thời gian xử lý
- Đối với Hồ sơ đang xử lý, trạng thái của Hồ sơ sẽ liên tục được cập nhật trên ứng dụng. Khi có bất kỳ thay đổi về tình trạng của Hồ sơ, ứng dụng sẽ được cập nhật tức thời.

## Quản Lý Hồ Sơ Bồi Thường

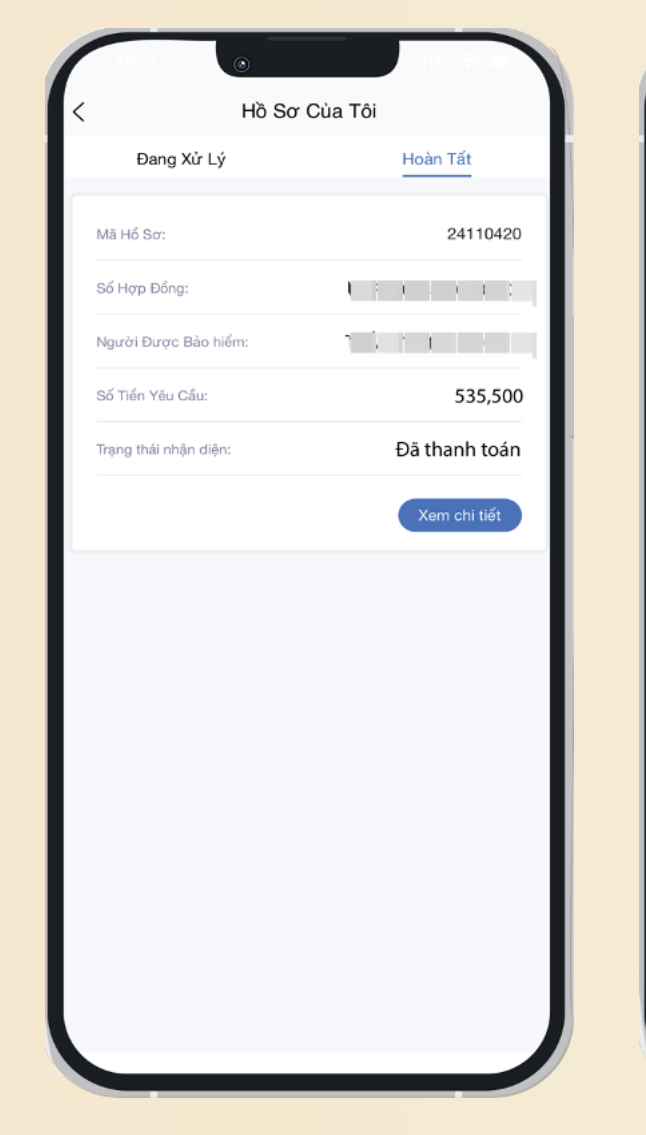

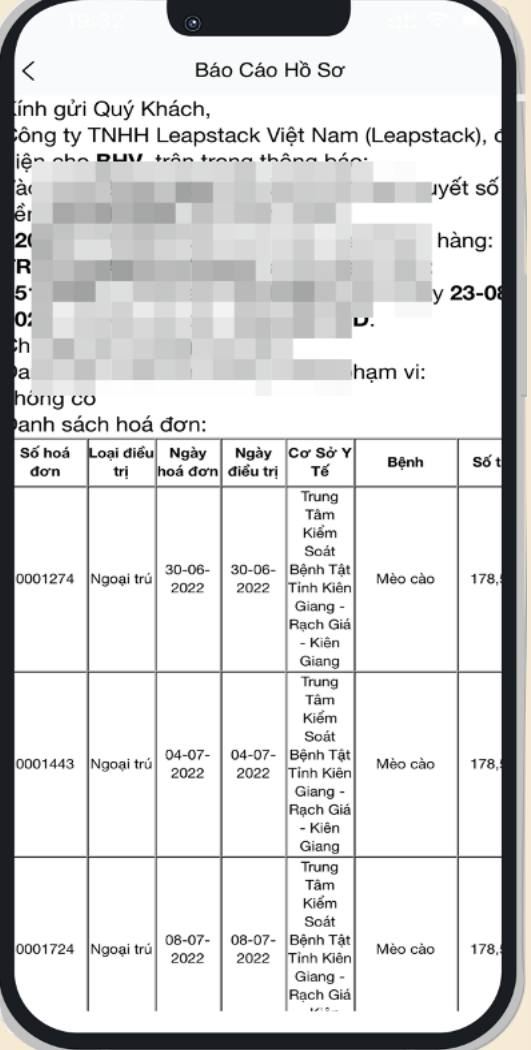

Đối với những Hồ sơ đã hoàn tất, Người dùng có thể xem & kiểm tra chi tiết bồi thường ngay trên ứng dụng.

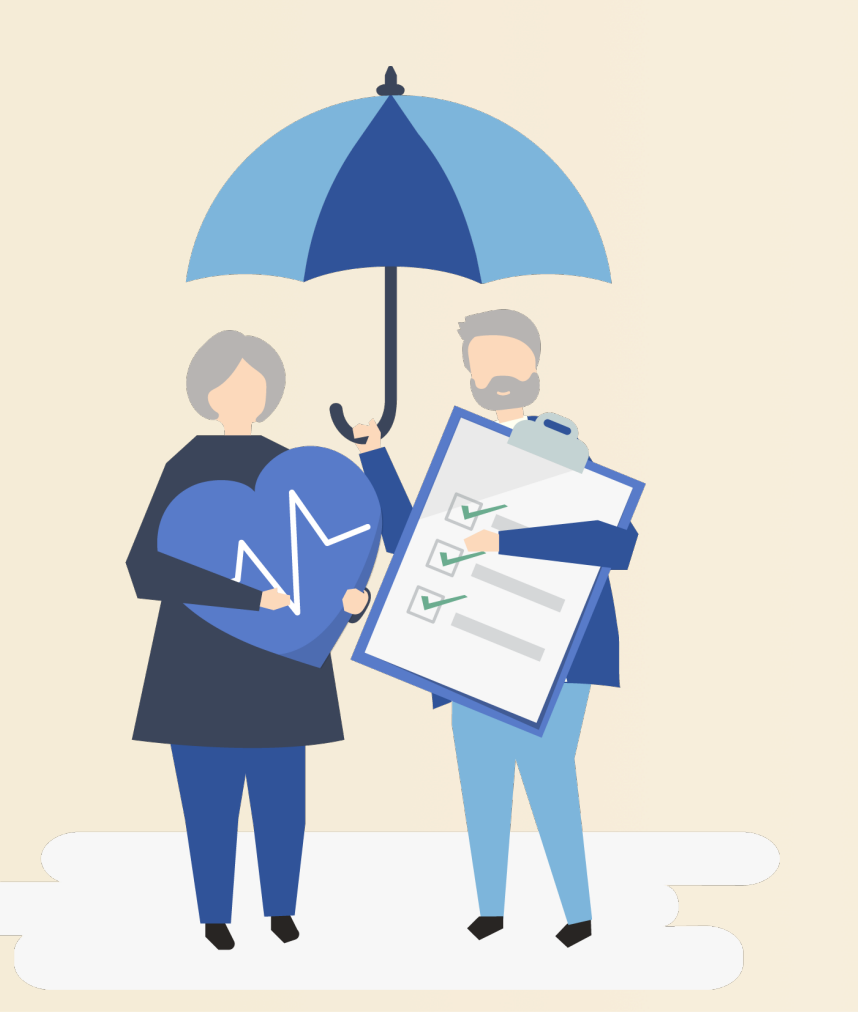

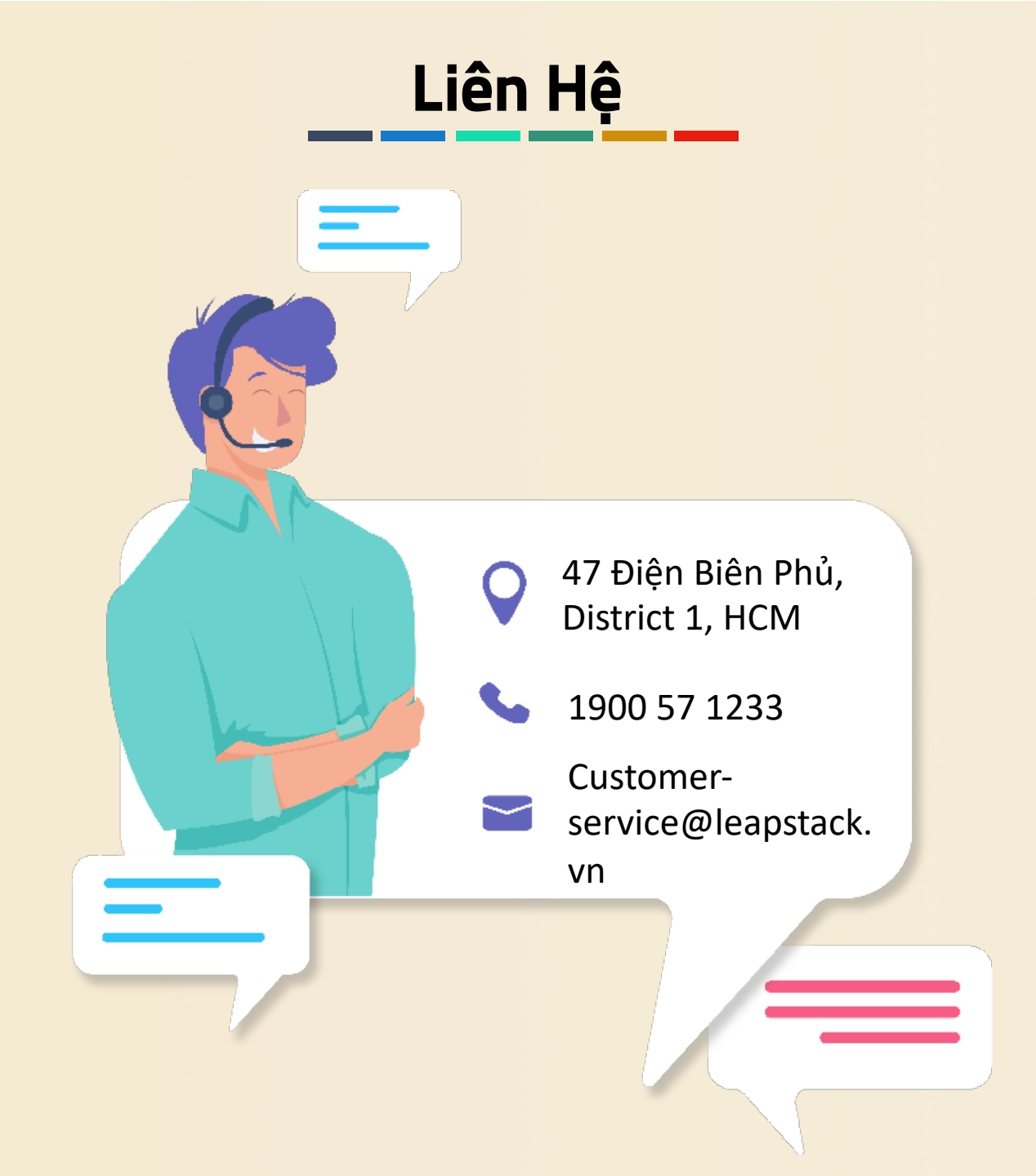